# UC Benefit Bank Quick Start Guide

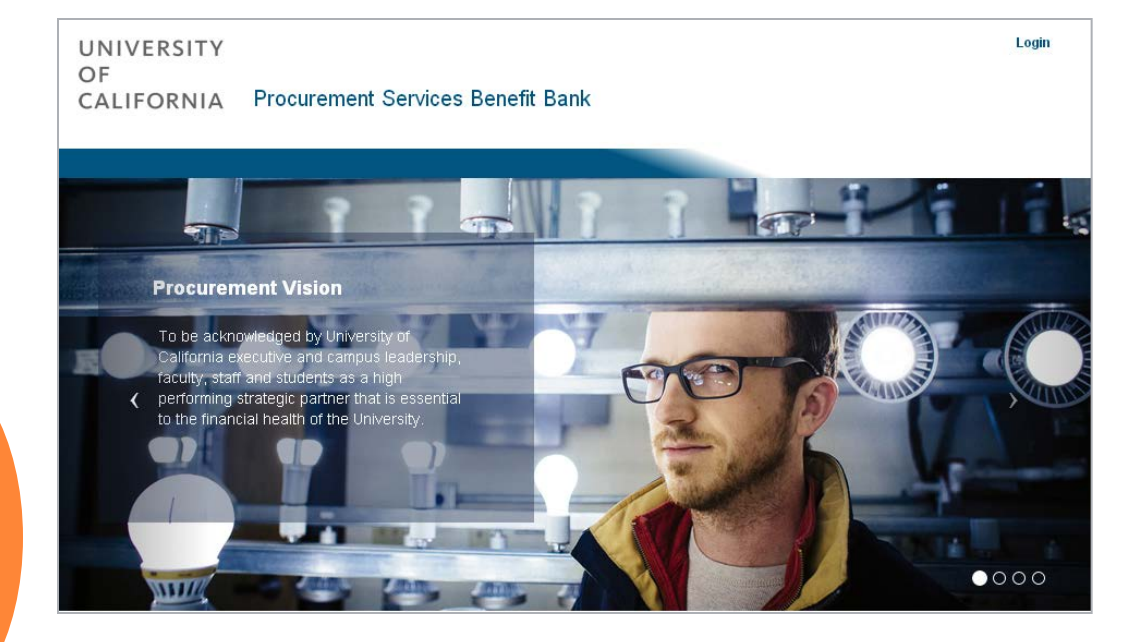

Reporting the benefit being delivered through professional sourcing and procurement activities

## GETTING STARTED

#### **♦ ACCESS THE BENEFIT BANK**

Use the hyperlink below to access the Benefit Bank:

https://procurementbenefit.ucop.edu/

#### \* ADD TO FAVORITES OR BOOKMARKS

Add the Benefit Bank page to your Favorites or Bookmarks for easy access!

### \* USER NAME AND PASSWORD

Users will receive an email containing login (email address) and temporary password. Click the Forgot Password link to change your password.

| UNIVERSITY<br>OF<br>CALIFORNIA Pro                                                         | ocurement Services Benefit Bank |
|--------------------------------------------------------------------------------------------|---------------------------------|
| Please fill out the following form<br>Fields with * are required.<br>Email *<br>Password * | with your login credentials:    |

#### ✤ SYSTEM TIME-OUT

The system will time-out after one hour of inactivity.

#### \* BROWSER COMPATIBILITY

Benefit Bank is compatible with Internet Explorer, Firefox and Chrome.

## DASHBOARD REVIEW

| Welcome Erin R                                                                                                    | iley                                                              |                                                                                                    |                                                 |                                    | Da                 | ashboard Help                                   | Se               |
|----------------------------------------------------------------------------------------------------|-------------------------------------------------------------------|----------------------------------------------------------------------------------------------------|-------------------------------------------------|------------------------------------|--------------------|-------------------------------------------------|------------------|
| 1 Benefit by                                                                                                    | Campus                                                            |                                                                                                    | Search All Bene                                 | fits                               |                    |                                                 |                  |
| UC Berkele<br>UC Davis<br>UC Livine<br>UC Los An;<br>UC Merced<br>UC Riversic<br>UC San Die<br>UC San Tra<br>UC Santa E<br>UC Santa C<br>UC Office o<br>Total | y<br>geles<br>le<br>incisco<br>3arbara<br>Xruz<br>f the President | \$5,300<br>\$0<br>\$1,060<br>\$55,590<br>\$0<br>\$10,050<br>\$16,000<br>\$19,000<br>\$0<br>\$0<br>\$0<br>\$108,050 | Create Benefit<br>UC Office of<br>the President | 4<br>Client<br>Technolo<br>Service | Search<br>Pgy<br>S |                                                 |                  |
|                                                                                                    |                                                                   |                                                                                                    |                                                 |                                    |                    |                                                 |                  |
| Draft (1)                                                                                                    | Pending Approval (0)                                              | Returned to                                                                                                    | Me (0) Resubmitte                               | d (0) Approve                      | ed (0) 🛛 Re        | ejected (O)                                     | AII              |
| Draft (1)                                                                                                    | Pending Approval (0)                                              | Returned to                                                                                                    | Me (0) Resubmitte                               | d (0) Approve                      | ed (0) Re          | ejected (D)<br>Displaying 1-1 (                 | All (<br>of 1 re |
| Draft (1)<br>Benefit ID                                                                                                    | Pending Approval (D) Activity ID                                  | Returned to Project Name                                                                                           | Me (0) Resubmitte                               | 5 (0) Approve                      | ed (0) Re          | ejected (D)<br>Displaying 1-1 (<br>Date Created | All (<br>of 1 re |
| Draft (1)<br>Benefit ID                                                                                                    | Pending Approval (0) Activity ID                                  | Project Name                                                                                                    | Me (Ū) Resubmitte Activity Type All •           | d (0) Approve Supplier             | ed (0) Re Status   | ejected (D) Displaying 1-1 ( Date Created       | All (<br>of 1 re |

- 1) **BENEFIT BY CAMPUS:** Displays a running total of new UC Benefit by campus for the current fiscal year. Benefit gets added once it is approved.
- 2) MY BENEFIT QUEUE: Provides a snapshot of all the benefit you have created in the tool. The list defaults to display "All" can be filtered by selecting the desired status.
- 3) SEARCH ALL BENEFITS: System search using keywords ((ie: supplier name, project name, campus)
- 4) CREATE BENEFIT: Select the appropriate campus bubble to create a benefit. Each campus for which you are authorized to enter benefit will be available for selection.

## STEP 1 – ADDING BENEFIT

| Benefit Organization           | nal Units Attachments Preview |
|--------------------------------|-------------------------------|
| Step 1 - Adding Ben            | efit                          |
| Fields with * are required.    |                               |
| Project Name * 1               |                               |
| UC Category * 2                | Select a Category             |
| Supplier * 3                   |                               |
| Baseline Type * 4              | Select a Baseline Type        |
| Total Baseline Cost Amount * 5 |                               |

- 1) **PROJECT NAME:** Enter a project name that includes the good or service procured.
- 2) UC CATEGORY: Select the appropriate category or UC Category Group from the drop-down list.
- **3) SUPPLIER**: One you begin typing the Supplier name, a list of matching suppliers will appear. Make your selection from the list. If supplier is new to UC, select \*OTHER.
- 4) **BASELINE TYPE**: Select the appropriate baseline type from the drop-down list.
- **5) TOTAL BASELINE AMOUNT**: Enter the total baseline amount (numbers only). If benefit is multi-year, enter the total across all years.

UC Benefit Bank Quick Start Guide

## STEP 1 – ADDING BENEFIT (Cont.)

| Benefit                | Organizational Units Attachments Preview |                                                                      |
|------------------------|------------------------------------------|----------------------------------------------------------------------|
| Step 1 - Adding E      | Benefit (Cont.)                          | Select Impacted Campuses*                                            |
| Activity * 6           | Transactional Benefit Identified         | UC Davis                                                             |
| -Transactional Benefit |                                          | UC Merced                                                            |
| Document Type * 7      | Select a Transaction Type                | <ul> <li>UC Office of the President</li> <li>UC Riverside</li> </ul> |
| Agreement Date * 8     | 07/14/14                                 | UC San Diego                                                         |
| Agreement ID * 9       |                                          | UC Santa Barbara                                                     |
| Save Cancel            |                                          |                                                                      |

**6) ACTIVITY:** Select the appropriate procurement activity from the list. Once an activity is selected, the required fields will open below.

#### Select an Activity.

Sourcing Benefit Forecasted Sourcing Benefit Identified Transactional Benefit Identified Missed Benefit

7) DOCUMENT TYPE: Select the documentation for the transaction.

#### Select a Transaction Type... Invoice P-Card Purchase Order

- 8) AGREEMENT DATE: Enter the effective date for the agreement.
- **9)** AGREEMENT ID: Enter the identification number for the Invoice, PO or P-Card transaction.
- **10) IMPACTED CAMPUS(ES)**: Most entries will be for your campus only. If the benefit is being shared across multiple campuses, check all that apply. This selection will determine the organizational units available for selection in Step 2.

Once you **SAVE** this page, the benefit will be in "draft" status in your queue.

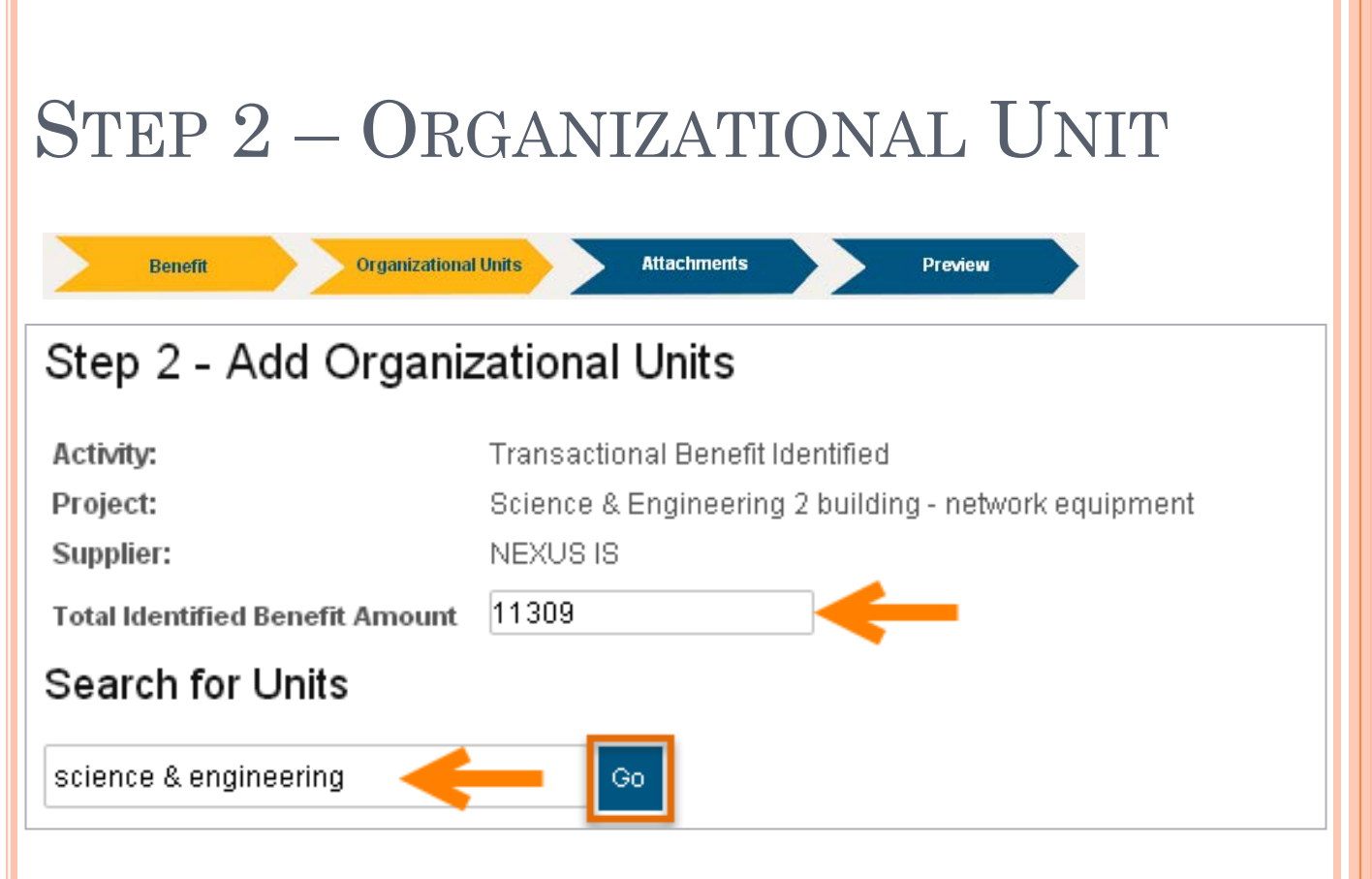

**TOTAL IDENTIFIED BENEFIT AMOUNT:** Enter the total benefit amount (numbers only). If benefit is multi-year, enter the total across all years.

**SEARCH FOR UNITS**: Enter the lowest known organizational unit. The search results will filter based on the impacted campus(es) selected in Step 1.

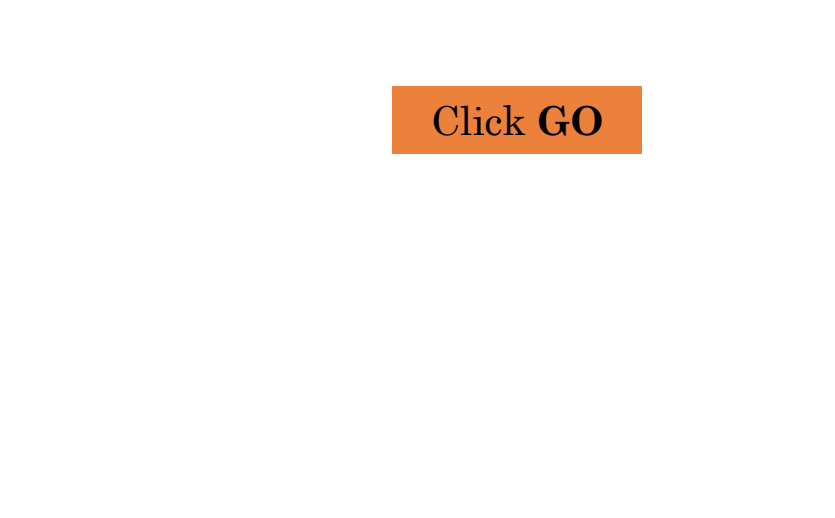

## STEP 2 – ORGANIZATIONAL UNIT(Cont.)

Attachments

Preview

• SEARCH RESULTS: Locate the desired Org Unit in the list.

Organizational Units

Benefit

• **SELECT**: Select the Organizational Unit checkbox and enter the dollar amount under the appropriate Benefit Type.

| UC Merced /<br>School Of Engineering /<br>School Of Engineering /<br>Computer Science & Engineering       11309 | Select | Organizational Unit                                                                                                    | Cost Avoidance \$ | Cost Reduction \$ | Incentives \$ | Revenue \$ | Efficiency \$ |
|----------------------------------------------------------------------------------------------------|--------|----------------------------------------------------------------------------------------------------|-------------------|-------------------|---------------|------------|---------------|
| UC Merced /<br>School Of Engineering /<br>School Of Engineering /<br>School Of Engineering /                    |        | UC Merced /<br>School Of Engineering /<br>School Of Engineering /<br>School Of Engineering /<br>Computer Science & Engineering  | <b>(</b>          | 11309             |               |            |               |
| Materials Science & Engineering                                                                                 |        | UC Merced /<br>School Of Engineering /<br>School Of Engineering /<br>School Of Engineering /<br>Materials Science & Engineering |                   |                   |               |            |               |

- Click **APPLY**
- **VERIFY** Campus Total(s) and Benefit Type.

| Organizational Unit                                                                                                    | Cost Avoidance \$ | Cost Reduction \$ | Incentives \$ | Revenue \$ | Efficiency \$ | Action                  |
|----------------------------------------------------------------------------------------------------|-------------------|-------------------|---------------|------------|---------------|-------------------------|
| UC Merced /<br>School Of Engineering /<br>School Of Engineering /<br>School Of Engineering /<br>Computer Science & Engineering | 0                 | 11309             | 0             | 0          | 0             | <u>delete /</u><br>edit |
| UC Merced total:                                                                                                    | 0                 | 11309             | 0             | 0          | 0             |                         |
| Save Cancel                                                                                                    |                   |                   |               |            |               |                         |
|                                                                                                    |                   |                   | _             |            |               |                         |
|                                                                                                    | Cl                | ick <b>SAVE</b>   |               |            |               |                         |

## STEP 3 - ATTACHMENTS

| Benefit                                                                      | Organizational Units             | Atta                               | nchments                                             | Preview                               |                 |
|------------------------------------------------------------------------------|----------------------------------|------------------------------------|------------------------------------------------------|---------------------------------------|-----------------|
| Step 3 - Add Atta                                                            | achments                         |                                    |                                                      |                                       | DRAFT           |
| <ul> <li>A maximum of 10 files n</li> <li>Maximum file size is 10</li> </ul> | nay be attached.<br>MB.          | Activity:<br>Project:<br>Supplier: | Transactional Bene<br>Science & Engineer<br>NEXUS IS | fit Identified<br>ing 2 building - ne | twork equipment |
| Attachment Type                                                              |                                  | ument                              |                                                      |                                       |                 |
| PO                                                                           | (e                               | hoose File                         | Vexus PO Z830PRA3                                    | 58.pdf Remove                         |                 |
| Add Another Document                                                         |                                  |                                    |                                                      |                                       |                 |
| Current Attachments                                                          |                                  |                                    |                                                      |                                       |                 |
| Туре                                                                         | Document                         |                                    | Ac                                                   | tions                                 |                 |
| Additional Details                                                           |                                  |                                    |                                                      |                                       |                 |
| Approver *                                                                   | 2 Sophiak                        | /lay Dzelamor                      | учу                                                  | ۲                                     |                 |
| Benefit Notes                                                                | 3<br>New mar<br>unique<br>quote. | nufacturer<br>features.            | with more reliab<br>Negotiated price                 | le equipment a<br>down from orig      | nd<br>ginal     |
| Save Cancel                                                                  |                                  |                                    |                                                      |                                       |                 |

1) ATTACHMENT TYPE: Select the appropriate document from the list and click Choose File to upload from your computer or network location.

Baseline Documentation Benefit Documentation Business Case Contract Invoice PO Other Attachment

- **2) APPROVER:** Will default to your approver. Only in circumstances where your approver and their proxy are out of the office, should selection of an alternate approver be made.
- **3) BENEFIT NOTES:** Explain to your approver the actions taken to generate the benefit.

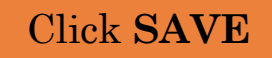

| Step $4 - R$           | EVIEW                                                |
|------------------------|------------------------------------------------------|
| Benefit Orga           | nizational Units Attachments Preview                 |
| Step 4 - Preview       |                                                      |
| [Edit]                 |                                                      |
| Benefit ID             | 421                                                  |
| Activity:              | Transactional Benefit Identified                     |
| Project:               | Science & Engineering 2 building - network equipment |
| Category:              | п                                                    |
| Supplier:              | NEXUS IS                                             |
| Total Benefit Amount:  | \$ 11309.00                                          |
| Total Baseline Amount: | \$ 105,229.00                                        |
| Campus Distribution:   | UCM 100%                                             |
| Agreement Date:        | 07/17/2014                                           |
| Date Created:          | 07/14/2014                                           |
| Buyer:                 | Erin Riley                                           |
| Approver:              | SophiaMay Dzelamonyuy                                |
| Benefit Notes          |                                                      |

New manufacturer with more reliable equipment and unique features. Negotiated price down from original quote.

## Organizational Units

| Organizational Unit                    | Cost<br>Reduction | Cost<br>Avoidance | Revenue | Incentive | Efficiency  | Total       |
|----------------------------------------|-------------------|-------------------|---------|-----------|-------------|-------------|
| UCM-≻COMPUTER SCIENCE &<br>ENGINEERING | 11,309.00         | -                 | -       | -         | -           | 11,309.00   |
| UCM->Totals                            | 11,309.00         | -                 | -       | -         | -           | 11,309.00   |
| Organizational Unit Totals             | 11,309.00         | -                 | -       | -         | -           | 11,309.00   |
| Attachments                            |                   |                   |         |           |             |             |
| Document                               |                   |                   | Туре    |           |             | Actions     |
| Nexus_PO_Z830PRA358.pdf                |                   |                   | PO      |           |             | <u>view</u> |
| Save as Draft                          |                   | -                 |         |           | ubmit for A | pproval     |
|                                        |                   |                   |         |           |             |             |

### Click SUBMIT FOR APPROVAL